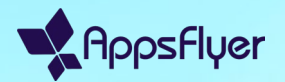

## Paso a paso para la integración de Slack

Marzo de 2025

Capítulo 01

# Primeros pasos para la integración de Slack

#### Paso 1: Iniciar la integración de Slack

Para habilitar las notificaciones de Slack, ve a HQ1 y sigue estos pasos:

1. Ve al menú Usuario > Notificaciones.

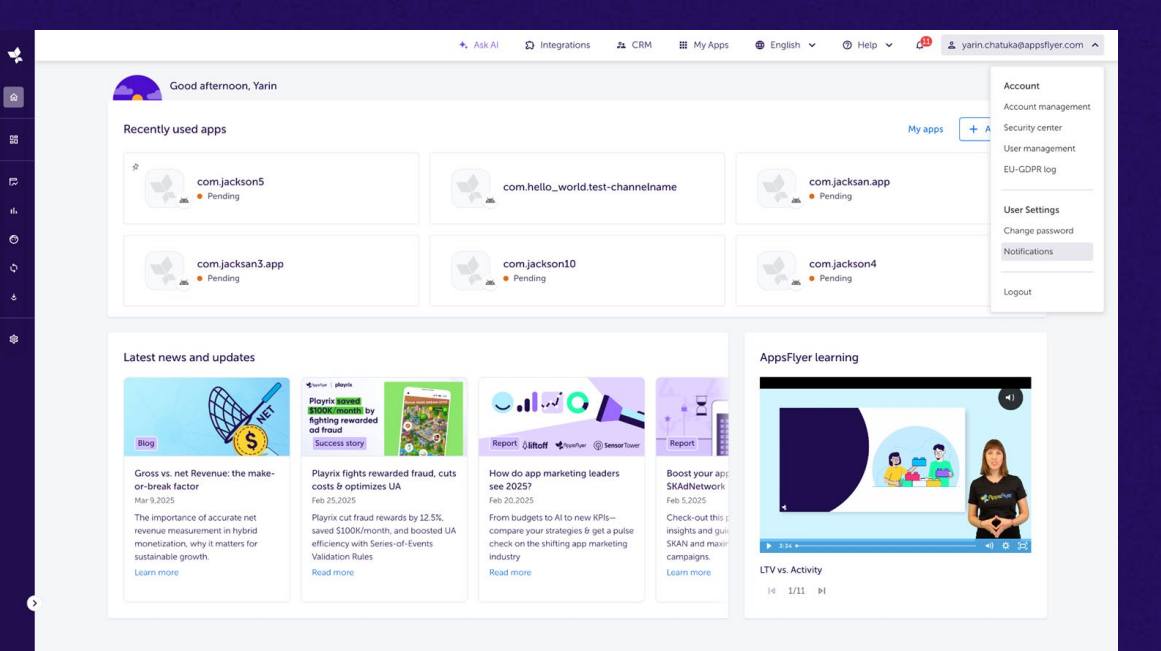

Primeros pasos para la integración de Slack

#### Paso 1: Iniciar la integración de Slack

Para habilitar las notificaciones de Slack, ve a HQ1 y sigue estos pasos:

- 1. Ve al menú Usuario > Notificaciones.
- Haz clic en el botón "Integraciones" para abrir la configuración de la integración.

| •        | +. AskAl                                                                                                    | 21 CRM | 🚻 My Apps | 🕲 English 🗸 | ⊘ Help ∨ | 🙆 🙎 yarin.  | chatuka@appsflyer.com 💙 |
|----------|----------------------------------------------------------------------------------------------------|--------|-----------|-------------|----------|-------------|-------------------------|
| <u>ه</u> | Notification preferences                                                                                                    |        |           |             |          |             |                         |
| 88       |                                                                                                    |        |           |             |          |             |                         |
| е<br>њ   | General notifications<br>Customize your notifications to stay updated on account updates, billing, data insights, and critical actions |        |           |             |          |             |                         |
| 0        |                                                                                                    |        |           |             |          | AppsFlyer ⊘ | 😑 Email 🕥               |
| ٥        | Account and plan Management<br>Stay informed about updates and actions related to your account                                         |        |           |             |          |             |                         |
| \$       | Billing or Transactional Issues<br>Be aware of urgent issues affecting your transactions or billing                                    |        |           |             |          |             |                         |
|          | Privacy and Compliance<br>Get alerts for privacy-related updates and required actions.                                                 |        |           |             |          |             |                         |
|          | Insights and Configuration<br>Don't miss out on critical campaign data and new insights:                                               |        |           |             |          |             |                         |
|          | Collaborative Features<br>Stay updated on shared resources and collaboration opportunities.                                            |        |           |             |          |             |                         |

#### Paso 1: Iniciar la integración de Slack

Para habilitar las notificaciones de Slack, ve a HQI y sigue estos pasos:

- 1. Ve al menú Usuario > Notificaciones.
- Haz clic en el botón "Integraciones" para abrir la configuración de la integración.
- 3. Haz clic en el botón "Conectar con Slack".

| *        |                                                                                                    | ◆ Ask Al                                               | D Integrations     | 2 CRM | 🚻 My Apps | 🕲 English 🗸 | ⊘ Help ∨ | 🕼 🙎 yarii   | n.chatuka@appsflyer.com 👻 |
|----------|----------------------------------------------------------------------------------------------------|--------------------------------------------------------|--------------------|-------|-----------|-------------|----------|-------------|---------------------------|
| ଜ        | Notification preferences                                                                            |                                                        |                    |       |           |             |          |             | D Integrations            |
| 88       | General notifications Email-Only Notifications                                                      |                                                        |                    |       |           |             |          |             |                           |
| Б.<br>16 | General notifications<br>Customize your notifications to stay updated on account updat              | es, billing, data insights, and critical actions       |                    |       |           |             |          |             |                           |
| ø        |                                                                                                    |                                                        |                    |       |           |             | E        | AppsFlyer 🕥 | Email 🕥                   |
| ф<br>4   | Account and plan Management<br>Stay informed about updates and actions related to your account      | Integrations                                           |                    |       |           | ×           | E        | 2           |                           |
| \$       | Billing or Transactional Issues<br>Be aware of urgent issues affecting your transactions or billing | Note: App manager permission is rea                    | quired.            |       |           |             | E        | 2           |                           |
|          | Privacy and Compliance<br>Get alerts for privacy-related updates and required actions.              | Slack notifications<br>Get notified in Slack about act | ivity in AppsFlyer |       | Conne     | et          | E        | 2           |                           |
|          | Insights and Configuration<br>Don't miss out on critical campaign data and new insights.            |                                                        |                    |       |           |             | E        | 2           | •                         |
|          | Collaborative Features<br>Stay updated on shared resources and collaboration opportunities.         |                                                        |                    |       |           |             | E        | 2           |                           |

#### Paso 2: Autorizar integración de Slack

Después de hacer clic en "Conectar con Slack", se abrirá una pestaña nueva, en la que se te pedirá que autorices la integración:

- Asegúrate de seleccionar el workspace de Slack correcto.
- 2. Haz clic en "Permitir" para otorgar los permisos necesarios.
- Los usuarios pueden ver un banner que diga: "Esta aplicación no está aprobada por Slack." Esto se debe al estado beta de la app y no afecta la funcionalidad

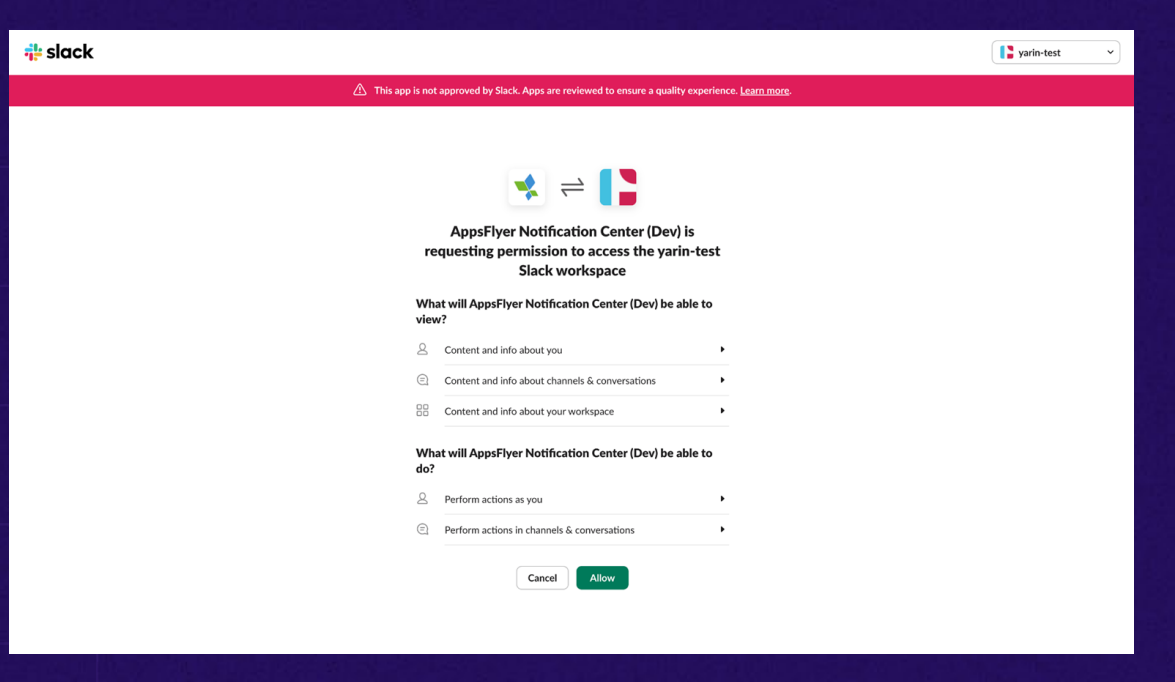

Primeros pasos para la integración de Slack

#### Paso 2: Autorizar integración de Slack

Después de hacer clic en "Conectar con Slack", se abrirá una pestaña nueva, en la que se te pedirá que autorices la integración:

- Asegúrate de seleccionar el workspace de Slack correcto.
- 2. Haz clic en "Permitir" para otorgar los permisos necesarios.
- Una vez autorizado, verás un mensaje de "Integración correcta".

Tu workspace de Slack ahora está vinculado y las notificaciones comenzarán a aparecer en el canal seleccionado. Integration Successful Your slack integration is now active. You're all set to start receiving updates and insights directly in slack!

Primeros pasos para la integración de Slack

#### Paso 3: Revisar la configuración de Slack

Después de conectarte correctamente, puedes administrar la configuración de Slack en HQ1:

- El canal Slack aparecerá ahora como parte de la configuración de las notificaciones.
- Si es necesario, puedes desconectar Slack en cualquier momento de esta página.

| *            |                                                                                                    | +. Ask Al                                        | ධ Integrations          | 21 CRM | III My Apps | Englis | h v (   | ) Help 🗸 | 🔎 🛎 yarir | n.chatuka@appsflyer.com 🗸 |
|--------------|----------------------------------------------------------------------------------------------------|--------------------------------------------------|-------------------------|--------|-------------|--------|---------|----------|-----------|---------------------------|
| ŵ            | Notification preferences General notifications Email-Only Notifications                             |                                                  |                         |        |             |        |         |          |           | D Integrations            |
| ه<br>۱:<br>۵ | General notifications<br>Customize your notifications to stay updated on account update             | es, billing, data insights, and critical actions |                         |        |             |        | AppsFly | rer ()   | Email 🔊   | ☑ Slack ⑦                 |
| 0<br>3       | Account and plan Management<br>Stay informed about updates and actions related to your account      | Integrations                                     |                         |        |             | ×      |         |          |           |                           |
| \$           | Billing or Transactional Issues<br>Be aware of urgent issues affecting your transactions or billing | Note: App manager permission is requ             | uired.                  |        |             |        |         |          |           |                           |
|              | Privacy and Compliance<br>Get alerts for privacy-related updates and required actions.              | Get notified in Slack about activ                | ed<br>vity in AppsFlyer |        | Disconnect  |        |         |          |           | 2                         |
|              | Insights and Configuration<br>Don't miss out on critical campaign data and new insights.            |                                                  |                         |        |             |        |         |          |           |                           |
|              | Collaborative Features<br>Stay updated on shared resources and collaboration opportunities.         |                                                  |                         |        |             |        |         |          |           | •                         |

Capítulo 02

## Manejo de errores

#### Se requiere aprobación de Slack

- En algunos casos, es posible que se necesiten aprobaciones adicionales antes de completar la integración con Slack.
- Si tu workspace de Slack tiene instalaciones de apps restringidas, es posible que veas una solicitud de aprobación durante el proceso de autorización. Aquí te explicamos cómo manejarlo.

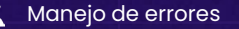

#### Solicitud de aprobación del administrador de la aplicación

Algunos workspace de Slack restringen las instalaciones de la app y requieren la aprobación del administrador antes de que puedas completar la integración.

Si esto se aplica a tu workspace, verás un mensaje diciendo: "Esta app requiere permisos que deben ser revisados por un Administrador de la App antes de que puedas realizar la instalación."

|                                                                                                    | yann-test v |
|----------------------------------------------------------------------------------------------------|-------------|
| This app is not approved by Slack. Apps are reviewed to ensure a quality experience. Laam more.             |             |
|                                                                                                    |             |
| * ≓ 【】                                                                                                    |             |
| AppsFlyer Notification Center (Dev) is<br>requesting permission to access the yarin-test<br>Slack worksnase |             |
|                                                                                                    |             |
| Request to Install Review permissions                                                                       |             |
| Request to install                                                                                          |             |
| This app requires permissions that must be reviewed by an App Manager<br>before you can install it.         |             |
| Add a message for your App Managers (optional)                                                              |             |
| Help your App Managers understand more about your request.                                                  |             |
|                                                                                                    |             |
| Cancel Submit                                                                                               |             |
|                                                                                                    |             |
|                                                                                                    |             |
|                                                                                                    |             |
|                                                                                                    |             |

#### Solicitud de aprobación del administrador de la aplicación

Algunos workspace de Slack restringen las instalaciones de la app y requieren la aprobación del administrador antes de que puedas completar la integración.

Si esto se aplica a tu workspace, verás un mensaje diciendo: "Esta app requiere permisos que deben ser revisados por un Administrador de la App antes de que puedas realizar la instalación."

Hasta que no se conceda la aprobación, la integración no podrá continuar.

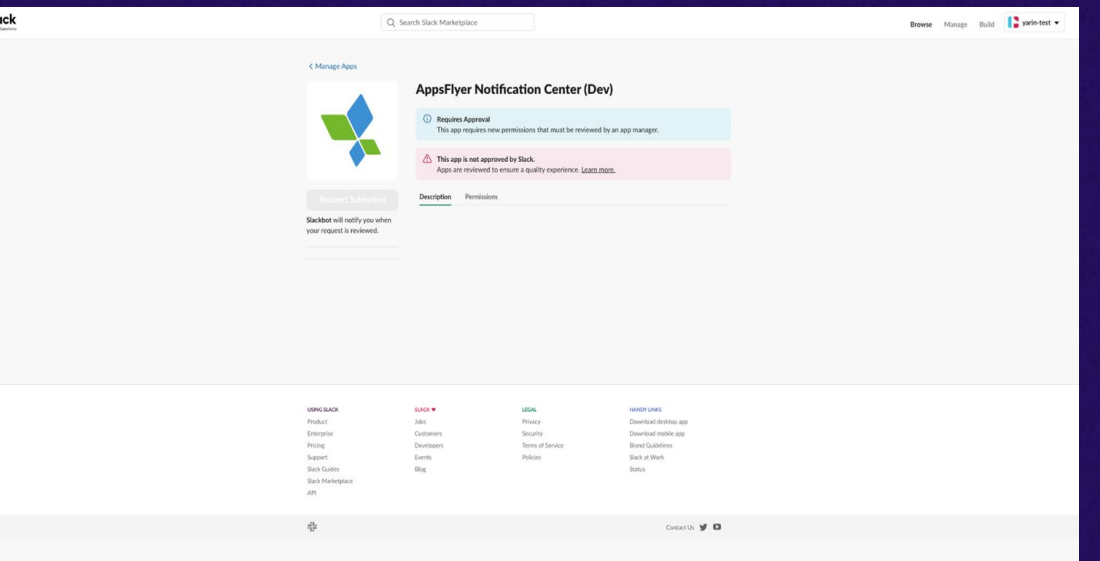

- En la aplicación de Slack, haz clic en el menú desplegable del workspace
- 2. Ve a Herramientas y configuraciones
  - -> Administrar aplicaciones.

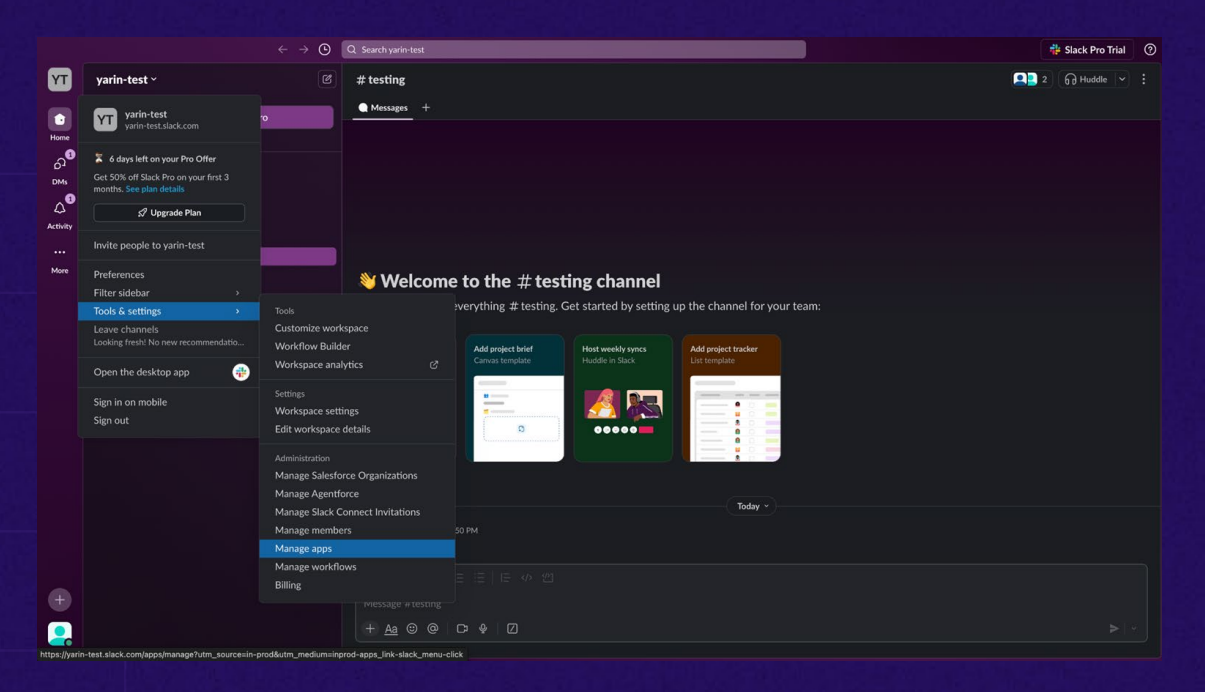

- 1. En la aplicación de Slack, haz clic en el menú desplegable del workspace
- Ve a Herramientas y configuraciones
   -> Administrar aplicaciones.
- En el Panel de Administración de Slack, ve a Solicitudes para aprobar la aplicación.

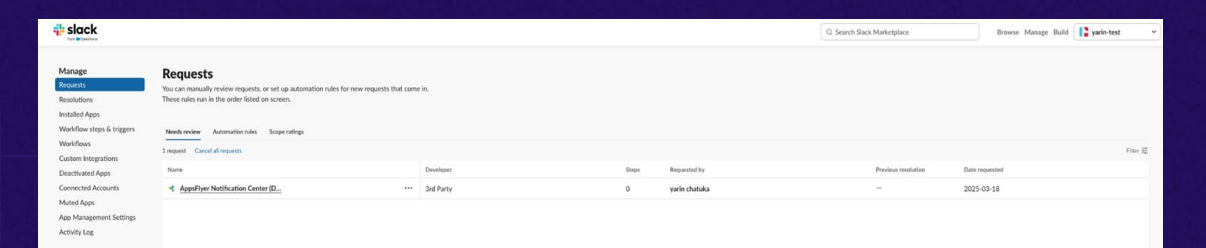

- En la aplicación de Slack, haz clic en el menú desplegable del workspace
- Ve a Herramientas y configuraciones
   -> Administrar aplicaciones.
- En el Panel de Administración de Slack, ve a Solicitudes para aprobar la aplicación.

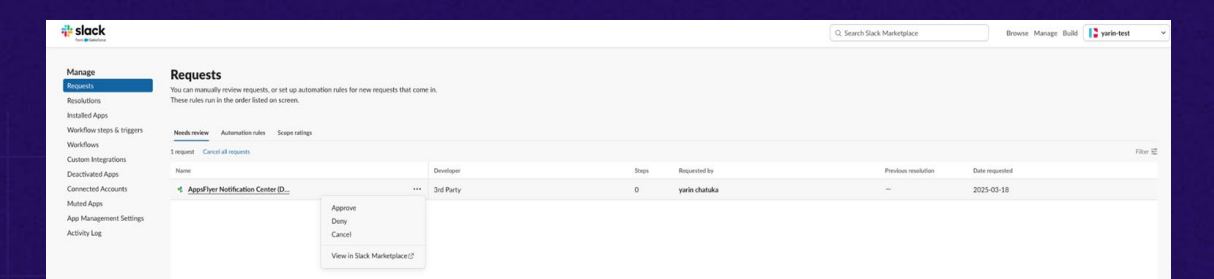

- 1. En la aplicación de Slack, haz clic en el menú desplegable del workspace
- 2. Ve a Herramientas y configuraciones
  - -> Administrar aplicaciones.
- En el Panel de Administración de Slack, ve a Solicitudes para aprobar la aplicación.

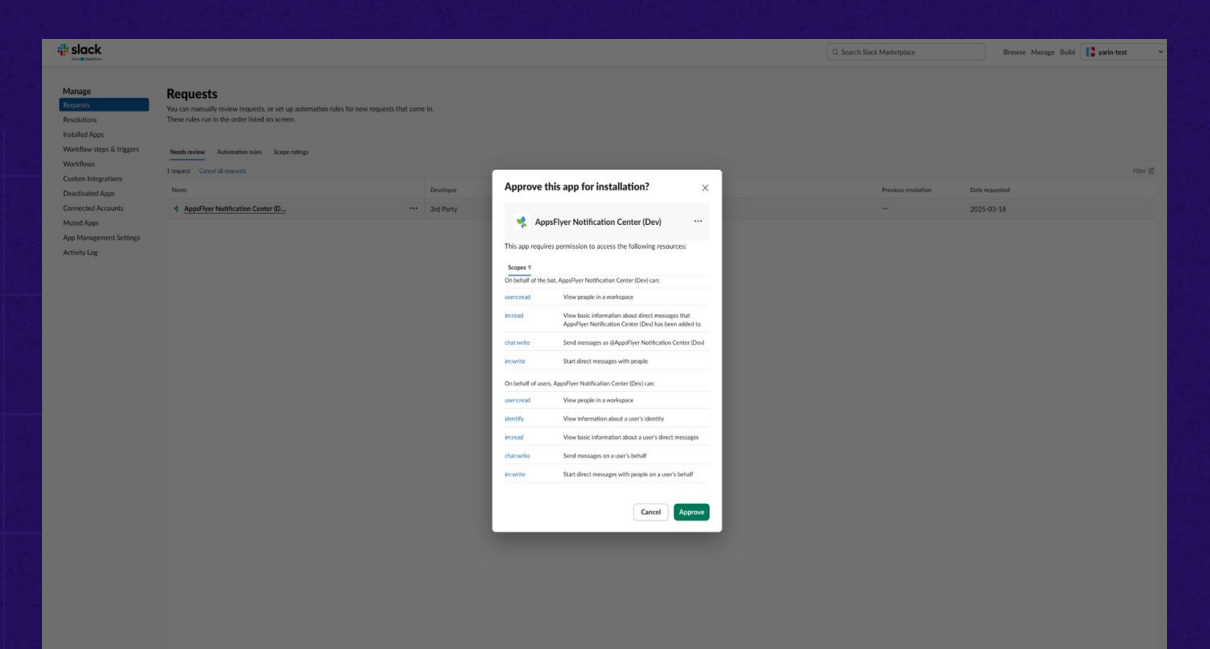

- En la aplicación de Slack, haz clic en el menú desplegable del workspace
- 2. Ve a Herramientas y configuraciones
  - -> Administrar aplicaciones.
- En el Panel de Administración de Slack, ve a Solicitudes para aprobar la aplicación.
- Una vez aprobado, el Usuario puede continuar con la integración, o volver a HQI y reiniciar el proceso.

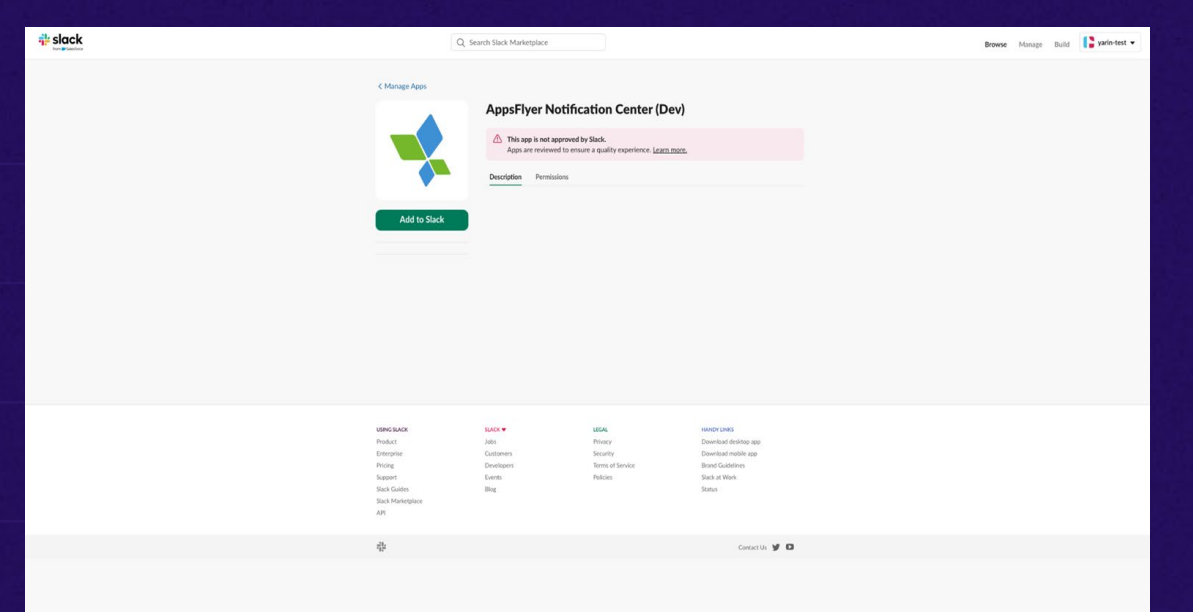

#### Restricciones del Marketplace de Slack

Algunos workspaces de Slack están configurados para permitir solo aplicaciones aprobadas por el Marketplace.

Si tu workspace tiene esta restricción, verás un mensaje diciendo: "La app no puede estar instalada".

ce.

#### Restricciones del Marketplace de Slack

# slack

Dado que esta aplicación aún está en beta, solo un administrador del workspace de Slack puede completar la integración. Para continuar, sigue estos pasos:

- Un administrador de Slack debe iniciar sesión en HQ1 e iniciar el proceso de integración.
- 2. El administrador debe aprobar la aplicación manualmente como usuario.
- 3. Una vez integrada, la app funcionará normalmente dentro del workspace.

 

 Chologies, but Apps/Fyer Notification Center (Dev) can't be installed

 The app iont lade to the Monipulate so and workspace somes: car heads.

 Brown Apps

arin-test

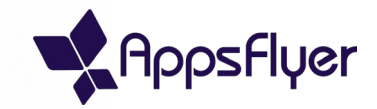

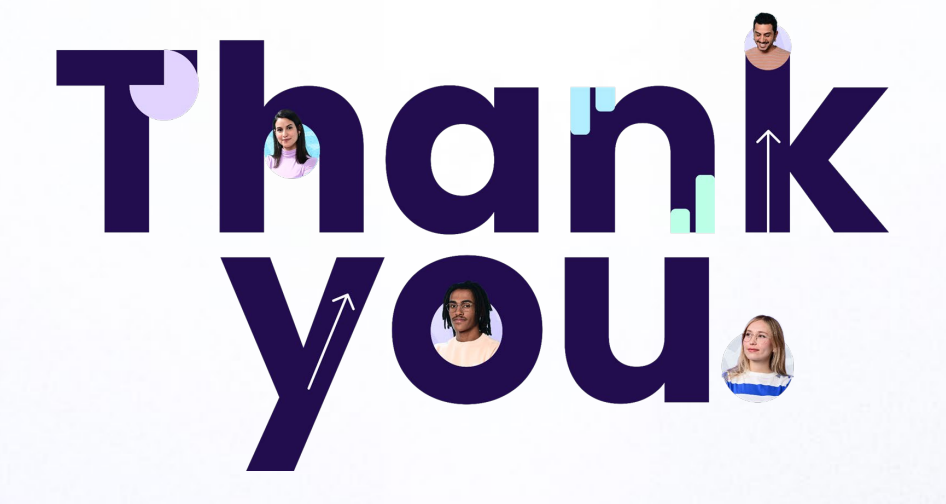

tucorreoelectrónico@appsflyer.com